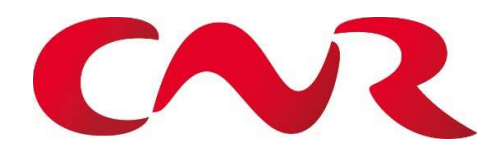

| Type de document : | CEB                                           |
|--------------------|-----------------------------------------------|
| Titre :            | Intégration caractéristique géométrique SEUIL |

| Informations qualité |           |                 |          |
|----------------------|-----------|-----------------|----------|
| Date de diffusion    | Non livré | Nombre de pages |          |
| Référence            |           | Statut          | En cours |
| Rédigé par           | F.COLLEN  |                 |          |
| Vérifié par          | B. DIAZ   |                 |          |
| Validé par           |           |                 |          |

| Diffusion CNR |  |   |
|---------------|--|---|
|               |  | А |
|               |  | А |

| Diffusion Prestataires |  |   |
|------------------------|--|---|
|                        |  | С |

Code : Approbation, Information, aCtion, aRchivage

| Historique des modifications |            |                               |           |  |
|------------------------------|------------|-------------------------------|-----------|--|
| Indice<br>Révision           | Date       | Description des modifications | Rédacteur |  |
| 1                            | 07/01/2022 | Création du document          | F.COLLEN  |  |
| 2                            |            |                               |           |  |
| 3                            |            |                               |           |  |

# Table des matières

| 1 | Ob  | jectif                                                        | 3  |
|---|-----|---------------------------------------------------------------|----|
| 2 | Or  | ganisation de l'Intégration caractéristique géométrique SEUIL | .3 |
| 2 | 2.1 | État des lieux :                                              | .3 |
| 2 | 2.2 | Mise en place des caractéristiques géométrique                | .4 |

### **1 Objectif**:

L'objectif est d'avoir un rendu du Seuil sous forme d'un schéma.

Les caractéristiques de chaque seuil pourront être saisies directement sur le schéma. (Fusion d'un schéma avec des données à saisir)

L'utilisateur pourra mieux interagir avec les données, une meilleure ergonomie visuelle.

## 2 Organisation des données géométriques

#### 2.1 État des lieux :

La famille Seuil sera prochainement accessible sous OASIS PROD, les données géométriques seront saisies dans différents champs se trouvant dans le menu général de l'ouvrage.

Un Schéma (.jpeg) sera accessible en pièce jointe de l'ouvrage.

L'utilisateur devra mettre en parallèle les champs avec la pièce jointe.

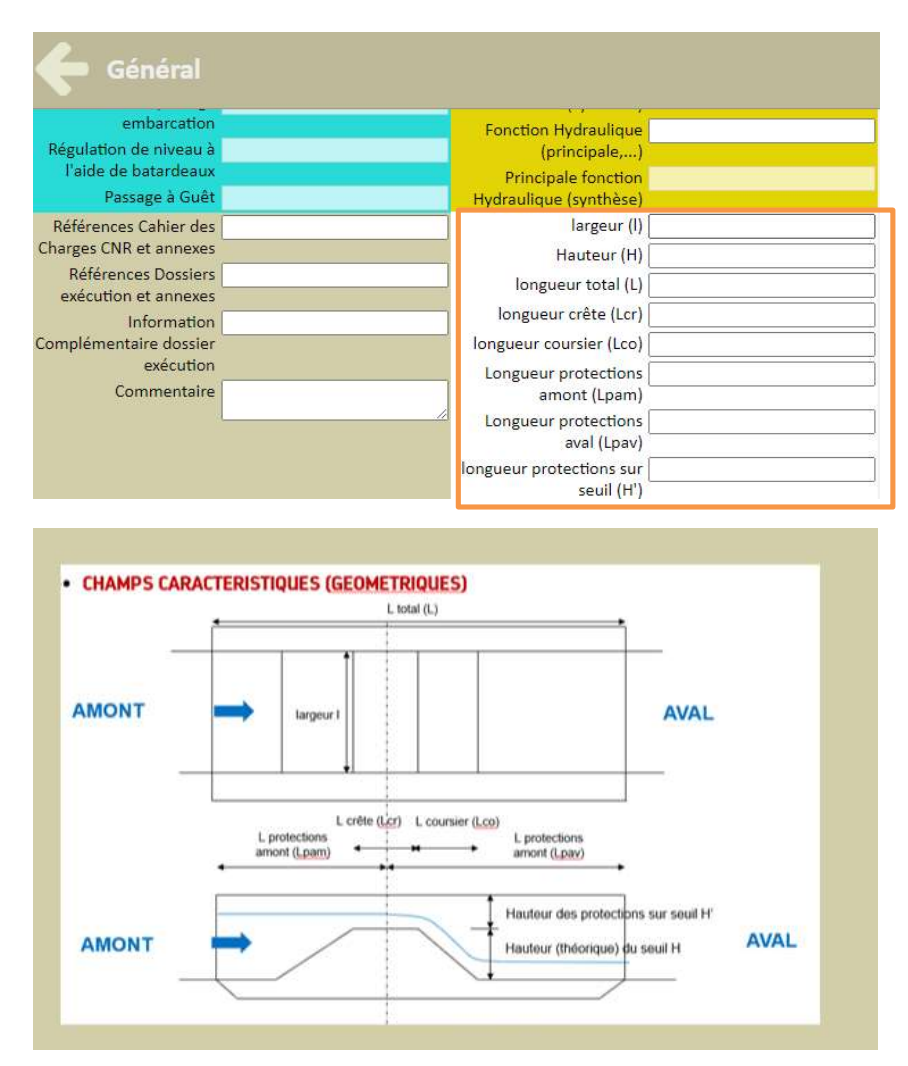

### 2.2 Mise en place des caractéristiques géométrique

Le schéma servant de point de modèle :

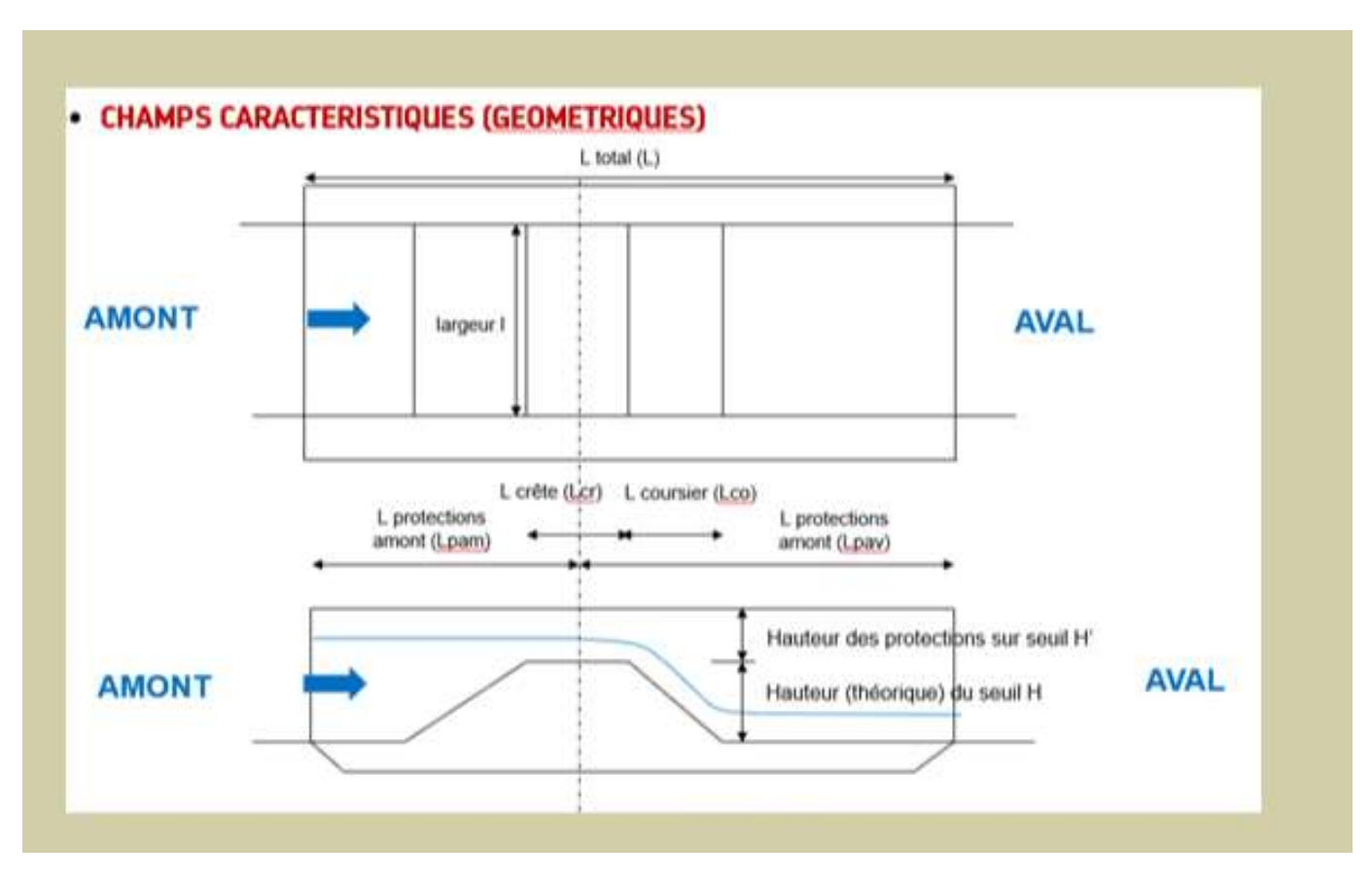

4

La saisie des données :

En passant soit par OASIS DT ou soit directement dans OASIS WEB :

Dans Schéma => EDITER (OASIS DT):

| Schéma Coupe transversale Coupe longitudinale Vue en plan | n Général IF Actions périodiques      |                                     |  |
|-----------------------------------------------------------|---------------------------------------|-------------------------------------|--|
| Modifier 01.8168 / Pt Pasteur                             |                                       |                                     |  |
| monitor, o rio ros, r. r. a arcan                         |                                       |                                     |  |
|                                                           |                                       |                                     |  |
|                                                           |                                       |                                     |  |
|                                                           |                                       |                                     |  |
|                                                           | L. to                                 | al (L)                              |  |
|                                                           |                                       |                                     |  |
|                                                           |                                       |                                     |  |
|                                                           | AMONT argeur 1                        | AVAL                                |  |
|                                                           |                                       |                                     |  |
|                                                           | · · · · · · · · · · · · · · · · · · · |                                     |  |
|                                                           | L crête (i cr)                        | L coursier () col                   |  |
|                                                           | L protections                         | L protections                       |  |
|                                                           | amont (Lpam)                          | amont (Lpav)                        |  |
|                                                           |                                       |                                     |  |
|                                                           |                                       | Hauteur des protections sur seuil H |  |
|                                                           | AMONT                                 | Hauteur (théorique) du seuil H      |  |
|                                                           |                                       |                                     |  |
|                                                           | L i                                   |                                     |  |
|                                                           |                                       |                                     |  |
|                                                           |                                       |                                     |  |
|                                                           |                                       |                                     |  |
|                                                           |                                       |                                     |  |
| Détail / 01-0168 / Pt Pasteur Commentaires                |                                       |                                     |  |
| Largeur utile (m)                                         |                                       | Largeur totale (m)                  |  |
| Surface auto. (m²)                                        |                                       | Surface gestion(m²)                 |  |
| Biais structure (grad)                                    |                                       | Biais voie (grad)                   |  |

Les données pourront être saisies dans les rectangles noirs.

5

#### Dans le menu Ouvrage :

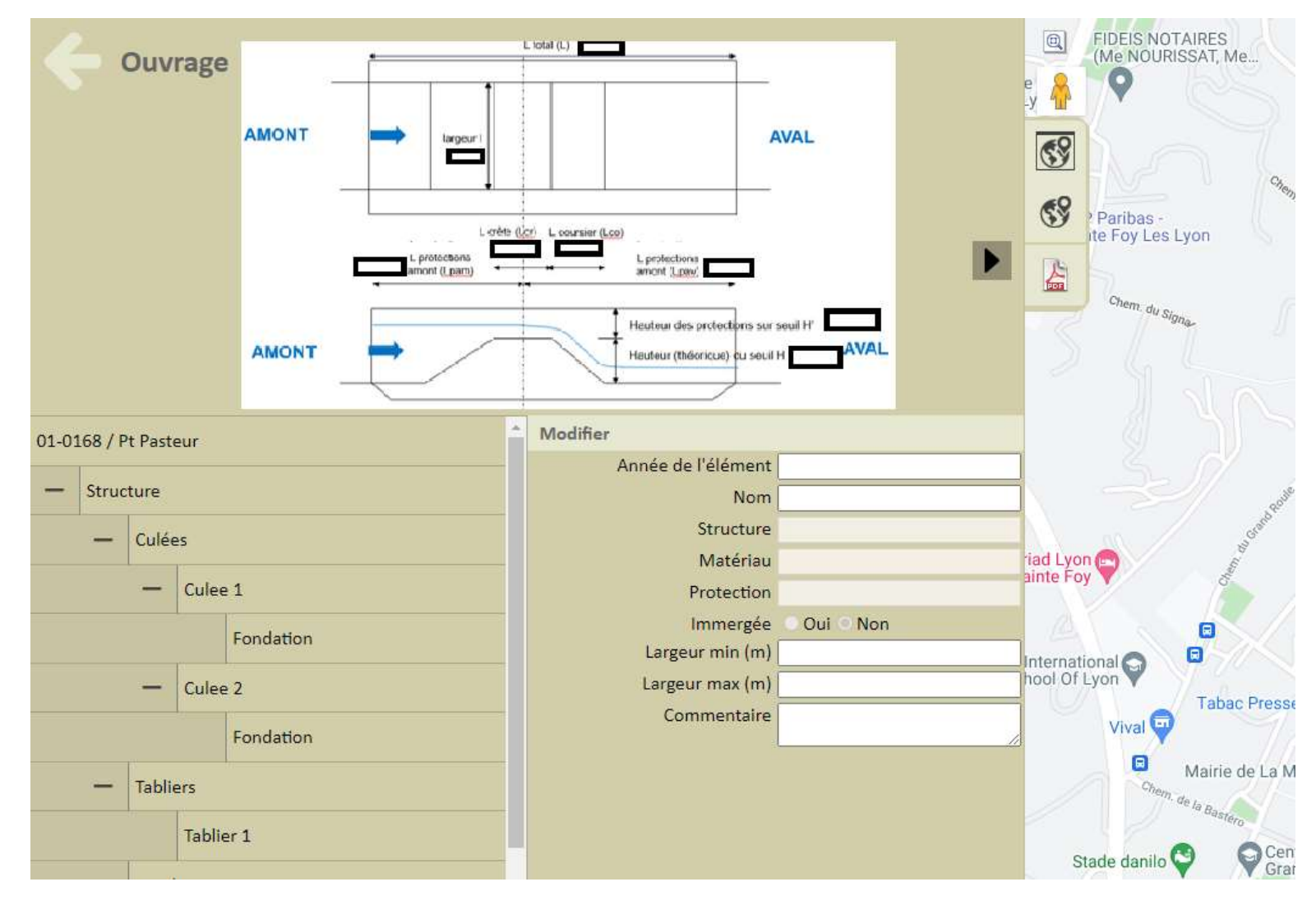

Le schéma apparaitra à l'écran.

6

Par la suite les champs « caractéristiques géométrique » dans le Menu général seront enlevés.

La pièce jointe schéma sera également enlevée.